#### Contents

| No | te                              | 2   |
|----|---------------------------------|-----|
| 1  | Installing HiPortal             | 3   |
| 2  | Account Registration            | 3   |
| 3  | Wifi Stick Configuration        | 4   |
| 5  | Create a PV Plant               | 5   |
| 6  | Adding More Devices To PV Plant | 6   |
| 7  | Share your PV Plant             | 8   |
| 8  | Removing plant                  | 9   |
| 9  | PV plant information            | .10 |
| 10 | Focus                           | .12 |
| 11 | Configuring an Inverter         | .12 |
| 12 | App Upgrade                     | .13 |

## Note

This manual describes how to install and use HiPortal

#### 1 Installing HiPortal

#### Scan the QR Code on Wi-Fi Stick

Use your smartphone to scan the QR code (larger one) on Wi-Fi Stick.

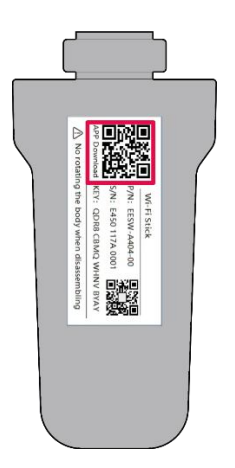

or Scan the QR Code on Hypontech website

https://www.hyponportal.com/signin

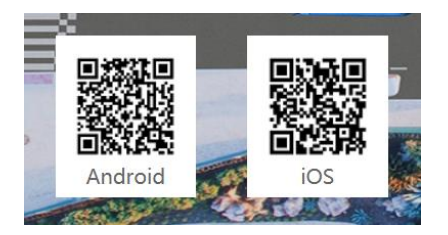

#### 2 Account Registration

Launch the HiPortal App on your smartphone.

Click 'Sign Up' and register your account.

| 10:53     |         | al 🗢 📭      | 10:53          |                   | .a≎∎           |
|-----------|---------|-------------|----------------|-------------------|----------------|
|           |         |             | $\leftarrow$   | Sign Up           |                |
|           |         |             | Nickname       |                   | Please Input   |
|           |         |             | E-mail         |                   | Please Input   |
| 1. E-mail |         |             | Password       |                   | Please Input   |
|           |         |             | Confirm passwo | ard               | Please Input   |
| Password  |         |             | 🖌 I have read  | and agreed to the | User Agreement |
|           | Forgo   | t Password? |                | CONFIRM           |                |
|           | SIGN IN |             |                |                   |                |
|           | SIGN UP |             |                |                   |                |
|           |         |             |                |                   |                |

Click 'Confirm'.

#### 3 Wifi Stick Configuration

For access to all your inverter's online functions, the Wi-Fi stick must be connected to internet.

- Once your inverter is switched on with Wi-Fi stick installed, connect your smartphone to the signal generated by the wifi stick. The network name is the serial number of Wi-Fi stick, which is available on its label.
- 2. Launch Hiportal and click "Tools", then click "Find device".
- 3. Select the network you wish to connect to and enter its password. The unit should now be online.

Now, your smartphone could be disconnected from the Wi-Fi stick signal.

| 10:08                         |                | al 🗢 🚯               |
|-------------------------------|----------------|----------------------|
| Settings                      | WLAN           |                      |
|                               |                |                      |
| WLAN                          |                |                      |
| <ul> <li>EAP-60003</li> </ul> |                | ∎ ≈ 🚺                |
|                               |                |                      |
| CHOOSE A NETWORK              |                |                      |
| ChinaNet-3J3U                 |                | € 奈 🕕                |
| ChinaNet-4rVG                 |                | ۵ 🕈 🚺                |
| DIRECT-6a-HP                  | M227f LaserJet | • ? ()               |
| DIRECT-PYDZ00                 | )11msZ6        | ≜ ≑ <mark>(</mark> ) |
| DIRECT-UCDZ0                  | 020msvE        | ۵ 🕈 🚺                |
| HYPON                         |                | • • 1                |
| HYPON-RD                      |                | ≜ ≑ (Ì)              |
| hyponguest                    |                | s 🕈 🚺                |
| NOC-OA                        |                | ≜ ≑ ()               |
| TP-LINK_A6FF3                 | E              | ₹ (1)                |
| Other                         |                |                      |
|                               |                |                      |
| Apps Using WLAN               | & Cellular     | >                    |
| _                             |                |                      |

| 10:08<br>Me     | all 🕈 🖬 | 10:08<br>←   | all 🗢 🍋 |
|-----------------|---------|--------------|---------|
| cici            |         | Common tools |         |
| 18988755884     |         | (103)        | 60      |
| Change Password |         | Find device  | Scan QR |
| Tools           |         | ≢            |         |
| & About Us      |         | Settings     |         |
| SIGN OUT        |         |              |         |
| <b>☆</b> ♥      | 1       |              |         |

| 16:30         |                   | ad 🗢 📖 |
|---------------|-------------------|--------|
| $\leftarrow$  | Choose Network    |        |
| ♥ HYPON       |                   |        |
|               |                   |        |
| ♥ NOC-OA      |                   |        |
|               | F3E               |        |
| hyponguest    |                   |        |
| ✤ ChinaNet-3J | 3U                |        |
| ♥ HYPON       |                   |        |
| hyponguest    |                   |        |
|               |                   |        |
| ♥ HYPON       |                   |        |
|               |                   |        |
| ♥ DIRECT-6a-H | HP M227f LaserJet |        |
| ♥ EAP-70734   |                   |        |
| ♥ ChinaNet-4r | VG                |        |
| ♥ iTV-4rVG    |                   |        |
| 🗢 liudehua    |                   |        |

## 5 Create a PV Plant

To create your PV plant:

- 1. Launch Hiportal.
- 2. Press '+' to scan the QR code on WiFi Stick.

- 3. Fill in the details of the new power plant.
- 4. Click 'Done'. A new PV plant is created and shown on your "Plants" list.

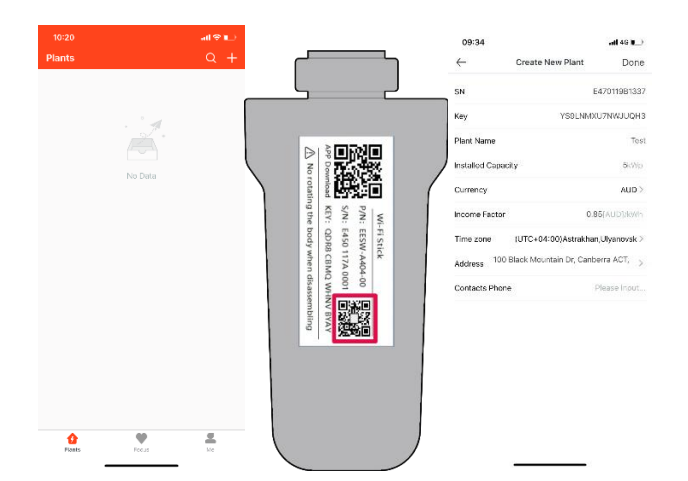

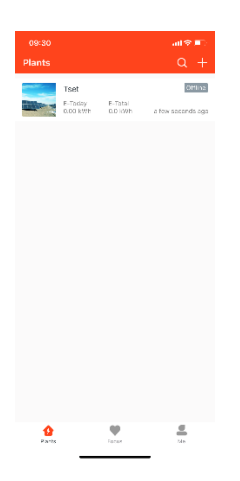

# 6 Adding More Devices To PV Plant

If you have more than one inverters or Wi-Fi sticks, you could add more devices to the plant.

- Click the plant you wish to add device to. In this case, the plant is named 'Test'.
- Then you could find a flag named "Devices" on the buttom of the page, and click it.
- 3. There is a flag with scan function on the top right of the page. Click it and scan the QR code of the new device, then add the device into plant.

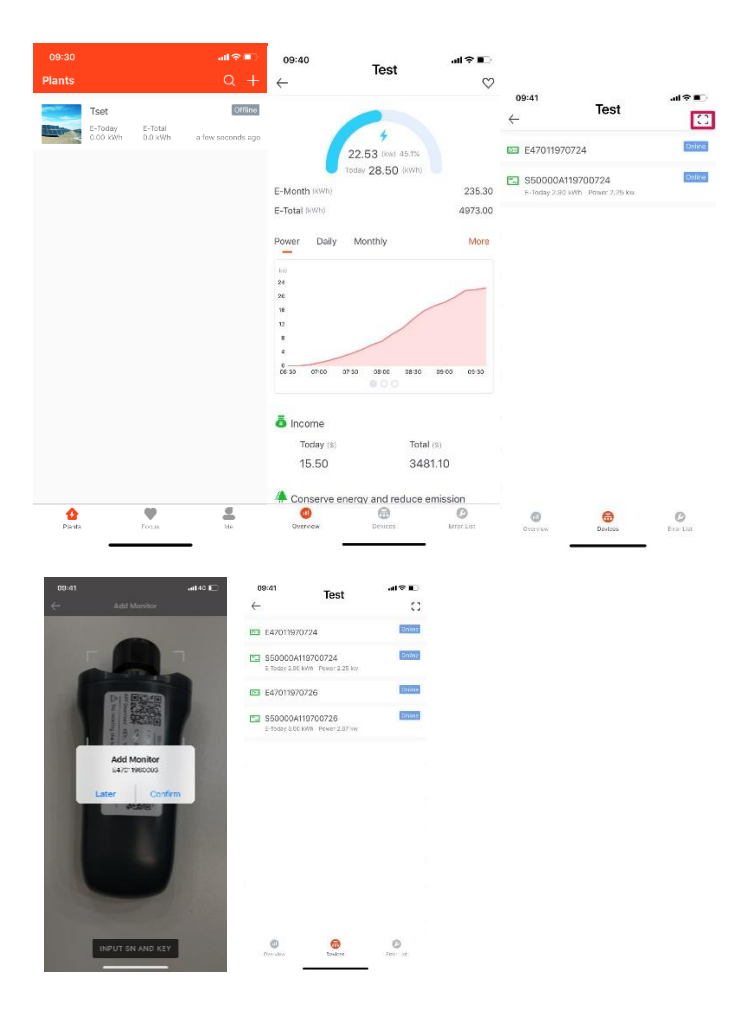

#### 7 Share your PV Plant

You could share the plant information to other registered users as following.

1. Press and Hold for 3 seconds on the plant you would like to share. The App

should have 3 options pop up including "Navigate", "Share" and "Edit".

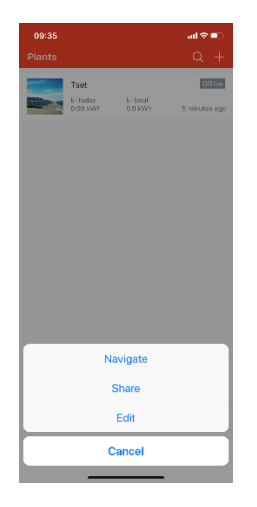

 Click "Share" and enter the account you would like to share your plant information with. The account name should be either a cell phone number or an e-mail address.

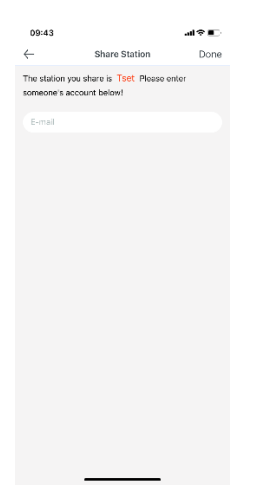

# 8 Removing plant

 Press and hold for 3 seconds on the plant you would like to share. The App should show 3 options, including "Navigate", "Share" and "Edit".

| 09:35<br>Plants |                             |                    | .⊪ຈ∎)<br>Q +             |  |  |  |
|-----------------|-----------------------------|--------------------|--------------------------|--|--|--|
|                 | Tset<br>E-Today<br>0.00 kWh | E-Total<br>5.0 KWh | Offlire<br>5 minutes ago |  |  |  |
|                 |                             |                    |                          |  |  |  |
|                 |                             |                    |                          |  |  |  |
|                 |                             |                    |                          |  |  |  |
|                 |                             |                    |                          |  |  |  |
|                 |                             |                    |                          |  |  |  |
|                 | 1                           | Navigate           |                          |  |  |  |
| Share           |                             |                    |                          |  |  |  |
|                 |                             | Edit               |                          |  |  |  |
|                 |                             | Cancel             |                          |  |  |  |
|                 |                             |                    |                          |  |  |  |

## 2. Click "Edit"

| ← Edit Plant Thumbhail Plant Name Installed Capacity | 16 🔳   |
|------------------------------------------------------|--------|
| Thumbnail Plant Name                                 | Done   |
| Plant Name                                           |        |
| Installed Capacity                                   | Test   |
|                                                      | 5 kW/p |
| Currency A                                           | vub >  |
| Income Factor 0.85 [AUD]                             | J/kWh  |
| Time zone (UTC+04:00)Astrakhan,Ulyano                | vsk >  |
| Address 100 Black Mountain Dr, Canborra AC           | т. >   |
| Contacts Phone                                       | null   |
|                                                      |        |

DELETE

3. Click "Delete"

1. Click a PV plant.

Power generation information of the plant is shown as below.

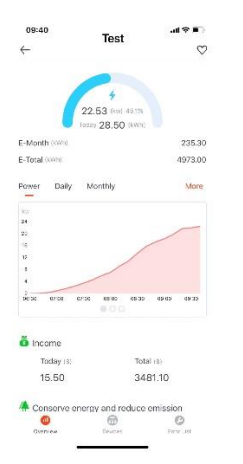

2. Click "My device" to check the list of inverters under the PV plant.

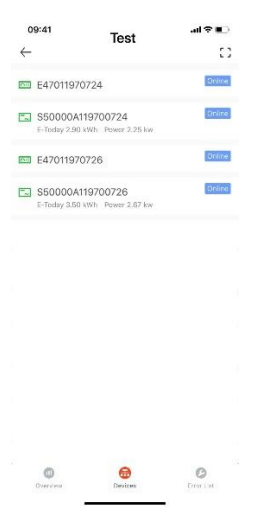

3. Click on an inverter on the list to check the status of the inverter and its corresponding Wi-Fi stick.

| 09:49 all 🗢 🔳 |                | •           |        |     |                      |                     |            |
|---------------|----------------|-------------|--------|-----|----------------------|---------------------|------------|
| $\leftarrow$  | S500           | 00A119700   | 9724   |     |                      |                     |            |
|               | Basic          |             | Series |     | 11:00                |                     | al 🕈 🕞     |
|               |                |             |        |     | $\leftarrow$         | Gateway Information |            |
| m             | E-Today (kwh)  | )           | 3.     | .30 | Alias                | E47                 | 011970724  |
| ٢             | E-Total (kWh)  |             | 602.   | .00 | SN                   | E47                 | 011970724  |
| 0             | Inverter Prop  | IS          |        |     | Status               |                     | Online     |
|               |                |             |        |     | Model                | E                   | ESW-A404   |
| Pac           |                |             |        |     | Software Ver         | . 47                | 70119A15R  |
| kur           |                |             |        |     | Hardware Ve          | r. AEW              | 1-0002-00  |
| 28            |                |             |        |     | Key                  | SRHBGWDC'           | VXLRNY43   |
| 10            |                | /           |        |     | Latest<br>UpdateTime | 2019-12-0           | 3 06:33:05 |
| s             |                |             |        |     |                      |                     |            |
| 06-37         | 37.27          | 08.17       | 39.32  |     |                      |                     |            |
| Pov           | wer generation | in the last | month  |     |                      |                     |            |
| k92h          |                |             |        |     |                      |                     |            |
| 20            | e a E E        | 6. H.       |        | r i |                      |                     |            |
| 12            |                |             | h. I   |     |                      |                     |            |
| 8<br>4        |                |             |        |     |                      |                     |            |
| ° 03          | 66 13          | 18          | 21 28  | 05  |                      |                     |            |
|               | _              |             | _      |     |                      |                     |            |

# 4. Click "Error List" to view fault history and details.

| 11:00              | Test   | al 😤 🗉 🗄         |
|--------------------|--------|------------------|
| <del>~</del>       |        |                  |
| S50000A1195        | 700727 |                  |
| EB - NOLUTILITY)   | FAULT  | 2018/19/20 12:58 |
| S50010A1197        | 00001  |                  |
| SE-NO,UTUTY)       | FAULT  | 2010/10/20 10:07 |
| S50000A1197        | 700733 |                  |
| E8 - NO_UTIUTY)    | PIOL1  | 2018/10/10 15:02 |
| S50000A091         | 800726 |                  |
| ER - NO UTETTY)    | OWLT   | 2016/10/12 06:01 |
| 0123456789         | 000031 |                  |
|                    | AULT   | 20/940/9114-03   |
| S50000A091         | 800726 |                  |
| E1 - MCUUSIGET     |        | 2010/10/01/8/87  |
| 0123456789         | 000027 |                  |
| ER - NO, UTILITY I | FALLT  | 2010/10/08 15:52 |
| 0123456789         | 000027 |                  |
| ET - OTCLOVER_F    | ALLT   | 2010/20/05 12:14 |
| 0123456789         | 000033 |                  |
| ES NOUTHTYJ        | FALLT  | 2018/09/20 11 02 |
| 0123456789         | 000824 |                  |
| E7 - GFCLOVER,F    | AULT   | 2015/03/21 17-64 |
| 0                  |        | C2               |
|                    |        |                  |

#### 10 Focus

You may wish to highlight one of the PV plant and have quick access to its operating status and information.

Click  $\heartsuit$  on the top right corner to add a PV plant as "Focus", which is available on the "Favourite" list on App homepage.

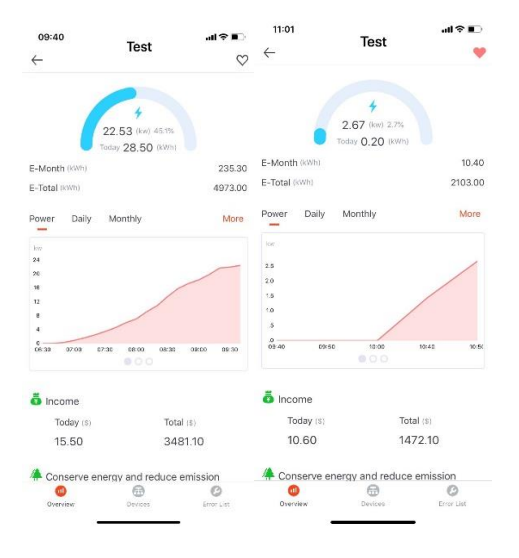

## 11 Configuring an Inverter

- Connect your smartphone to the Wi-Fi stick signal from the inverter you would like to configure. The network name should be its corresponding serial number.
- 2. Launch HiPortal and click "Tools".
- 3. Click "Configuration" to set the parameters of the inverter.

| 10:08        | 10:08 all 🕈 🀑 |            | 09:46                   |                        | al Ŷ 🗖 |
|--------------|---------------|------------|-------------------------|------------------------|--------|
| $\leftarrow$ | Tools         |            | $\leftarrow$            | Settings               |        |
| Common tembr |               |            |                         |                        |        |
| Common tools |               |            | Grid Standa             | rd                     |        |
| ((+1))       | C3            |            |                         |                        |        |
| Find device  | Scan QR       | n QR       | Grid first co           | nnection               |        |
| Local Mode   |               |            | Grid voltage protection |                        |        |
|              |               |            | Grid freque             | acy protection         |        |
|              |               |            | 10 min avera            | age voltage protection |        |
|              |               |            | Grid fault re           | covery                 |        |
|              |               |            |                         |                        |        |
|              |               |            | Fixed active            | power                  |        |
|              |               |            | Over freque             | ncy response           |        |
|              |               |            | P(U)                    |                        |        |
|              |               |            |                         |                        |        |
|              |               |            | Fixed cosPh             | i                      |        |
|              |               |            | Fixed Q                 |                        |        |
|              |               |            | CosPhi(P) c             | urve                   |        |
| _            |               | Q(U) curve |                         |                        |        |

#### 12 App Upgrade

- 1. If there is a newer version of HiPortal, the App will upgrade automatically on iOS systems (or manually on App Store).
- 2. For Android users, there will be a notice when HiPortal is launched.
- 3. By clicking "Upgrade", the new version will be downloaded to your smartphone.
- 4. Find the .apk file in your Downloads. Open it and click "Install".

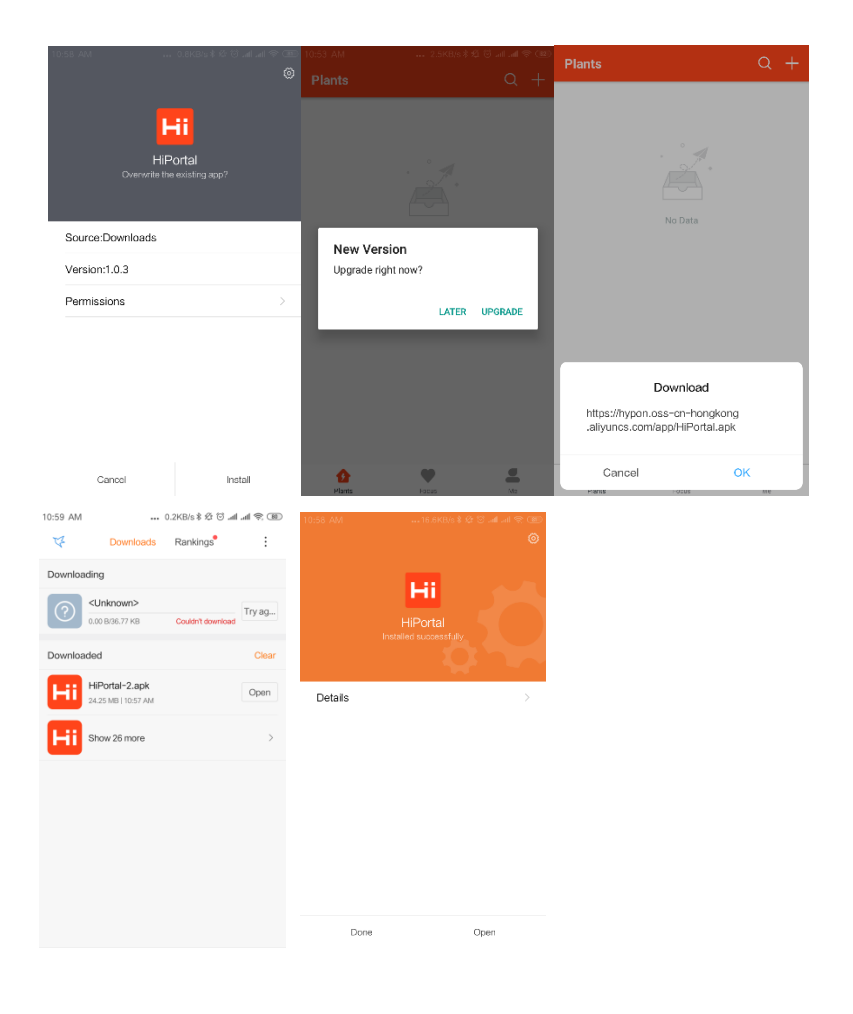